Quelques conseils pour bien utiliser le site. La page d'accueil est composée d'éléments qui ne varient pas :

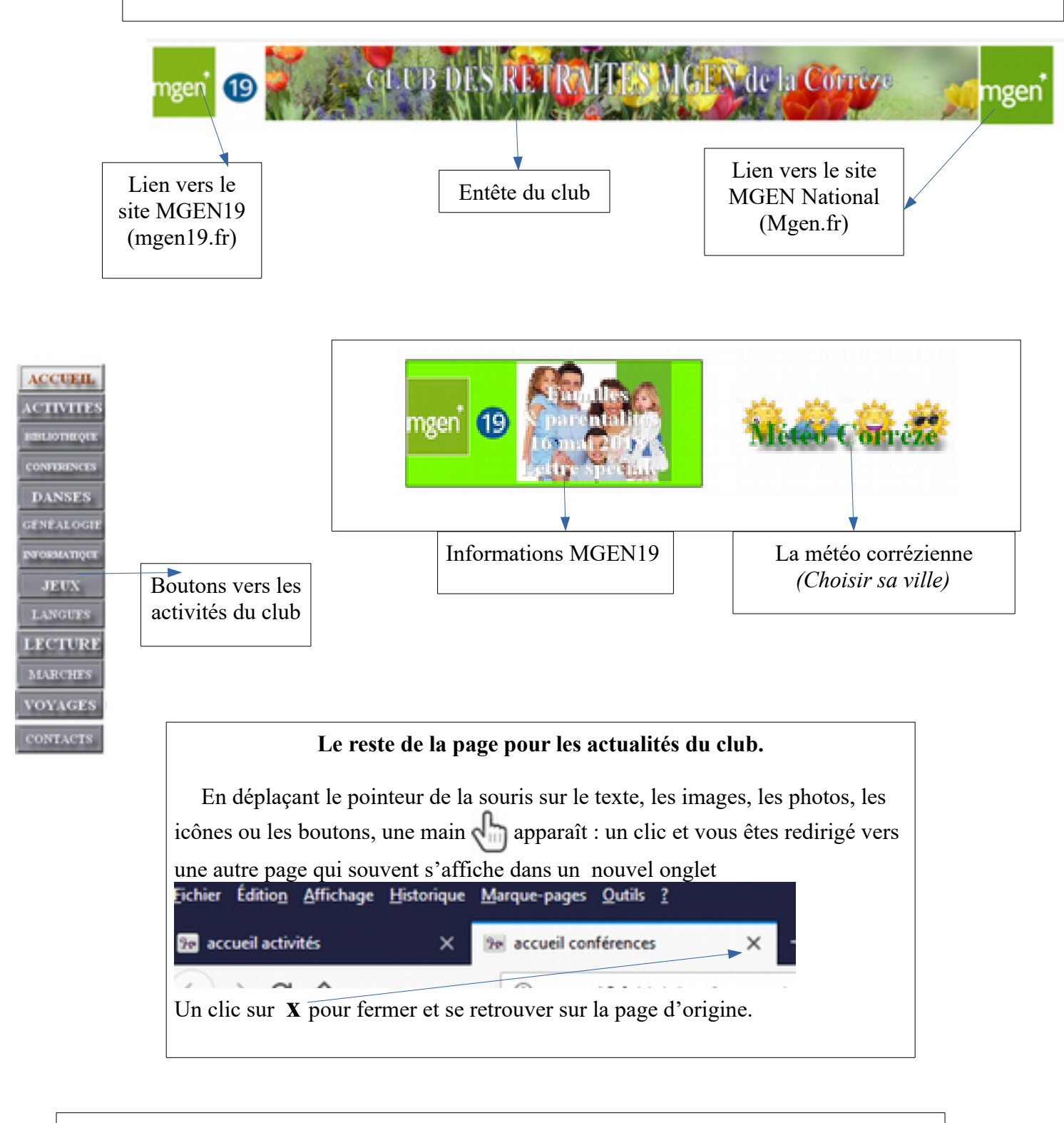

Les pages de chaque activité sont construites avec la même structure mais quelques particularités *(voir page suivante)* 

## Les pages animations

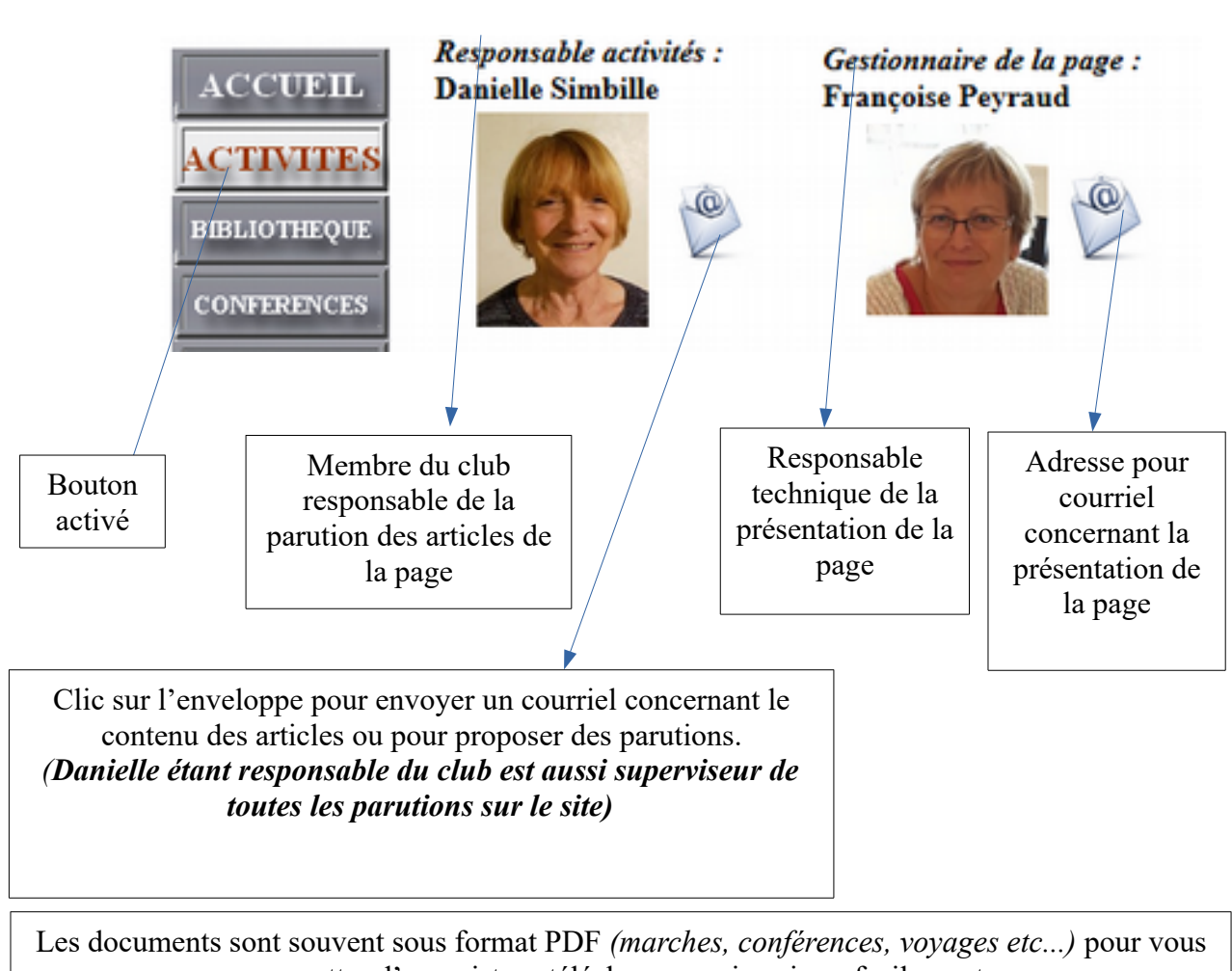

permettre d'enregistrer, télécharger ou imprimer facilement. Vérifiez que votre lecteur PDF est bien installé et mis à jour *(Acrobat Reader, PDF Architect...)*. Pour les formulaires *(ex : inscriptions en ligne)* avec le bouton **Envoyer** vous devez avoir un logiciel de courrier pour que la fonction soit opérationnelle. Seules les données des champs remplis, sont envoyées au responsable destinataire de ces informations. Les photos présentées dans un diaporama peuvent être téléchargées sur votre ordinateur *(Clic droit de la souris sur la photo centrale)*. Dans le menu contextuel choisir « **enregistrer sous** » pour placer le document dans votre dossier photos.

(Petite astuce : Pour adapter la taille de la photo à votre écran, utilisez la touche CTRL du clavier tout en actionnant la molette de la souris.)

Nous vous recommandons de mettre l'adresse du site en page d'accueil pour être informé régulièrement des activités du club.

BONNE VISITE DU SITE DES RETRAITÉS MGEN DE LA CORRÈZE